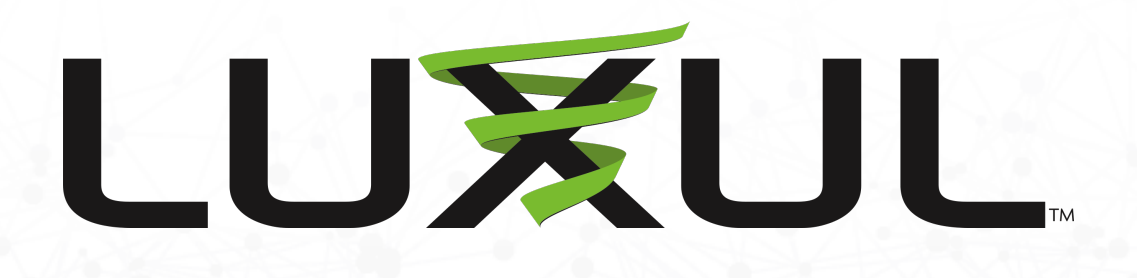

# Managed Switch Configuration for Dante

## Login to switch

- Login to switch via web browser.
- If your network is not currently on a 192.168.0.x subnet, you may need to temporarily set your computer to a static IP subnet of 192.168.0.x It is also recommended to change the IP address of the switch to match the subnet of your network.
- Default IP address of the switches are:
- AMS-2600 = 192.168.0.2
- AMS/XMS-1208P = 192.168.0.3
- All other AMS/XMS models = 192.168.0.4
- SW-510/610 Series DHCP by default
- Default username = admin
- Default password = admin\*
  - Firmware will require a password change upon initial setup

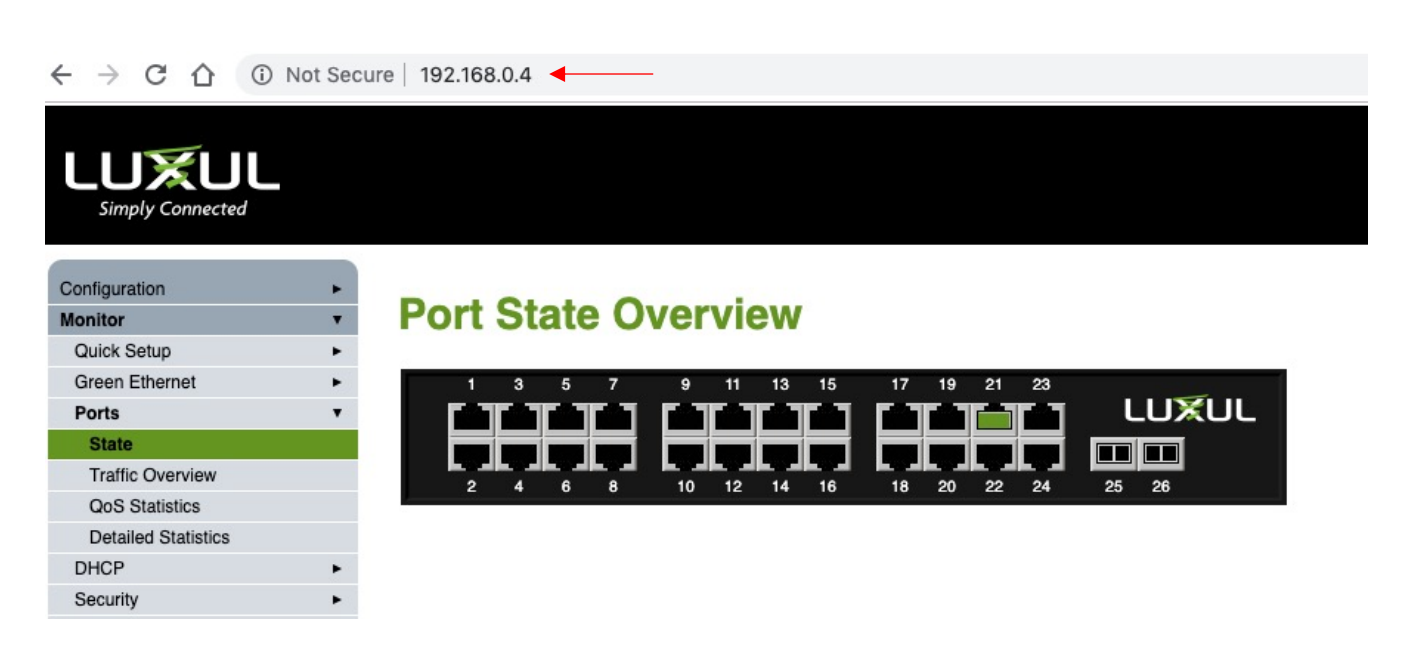

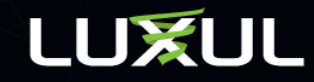

# DSCP Based QoS Configuration

# **DSCP QoS Settings**

- Navigate to Configuration > QoS > Port Classification.
- Select DSCP Based option for all ports. Clicking the top row with the \* globally selects all ports.

|                       |      |               |               |            |            | Model: AMS-4424P<br>Firmware Version: v4.1.3 |
|-----------------------|------|---------------|---------------|------------|------------|----------------------------------------------|
| Configuration         | •    |               |               |            | 0.11.1     |                                              |
| Quick Setup           | ► Qo | S Ingress Po  | ort Classific | ation fo   | r Switch 1 |                                              |
| Green Ethernet        | •    |               |               |            |            |                                              |
| Ports                 | Port | CoS           | DPL           | DSCP Based | 1          |                                              |
| DHCP                  | •    | o +           | 0             |            | 1          |                                              |
| Security              |      |               | <u> </u>      |            | 4          |                                              |
| Aggregation           | • 1  | 0 +           | 0             |            |            |                                              |
| IPMC Profile          | • 2  | 0 🛟           | 0             |            |            |                                              |
| MVR                   | 3    | 0             | 0             |            | _          |                                              |
| IPMC                  | •    |               |               |            | _          |                                              |
| LLDP                  | ▶ 4  | 0 +           | 0             |            |            |                                              |
| MAC Table             | 5    | 0 🛟           | 0             |            |            |                                              |
| Voice VLAN            | • 6  | () <b>(</b> ) | 0             |            | _          |                                              |
| QoS                   | •    | ( <b>a</b> )  |               |            | _          |                                              |
| Port Classification   | 7    | 0 +           | 0             |            |            |                                              |
| Port Policing         | 8    | 0 🛟           | 0             | . 🛛        |            |                                              |
| Port Scheduler        | 9    | () <b>(</b> ) | 0             |            | _          |                                              |
| Port Shaping          | -    |               |               |            | _          |                                              |
| Port Tag Remarking    | 10   | 0             | 0             | •          |            |                                              |
| Port DSCP             | 11   | 0 🛟           | 0             | . 🖸        |            |                                              |
| DSCP-Based QoS        | 12   | <b>n</b>      | 0             |            | -          |                                              |
| DSCP Translation      | 12   |               |               |            | _          |                                              |
| DSCP Classification   | 13   | 0 \$          | 0             | •          |            |                                              |
| Storm Policing        | 14   | 0             | 0             | •          |            |                                              |
| WRED                  | 15   | •             | 0             |            | -          |                                              |
| LIPoP                 |      |               |               |            | _          |                                              |
| GVBP                  | 16   | 0 🛟           | 0             | •          |            |                                              |
| Stack                 | 17   | 0 🛟           | 0             |            |            |                                              |
| sFlow                 | 18   | <b>n</b>      | 0             |            | -          |                                              |
| UDLD                  | 10   | <b>G</b>      |               |            | _          |                                              |
| Monitor               | ▶ 19 | 0             | 0             | •          |            |                                              |
| Tools                 | ► 20 | 0 🗘           | 0             | •          |            |                                              |
| Iministration         | ▶ 21 | •             | 0             |            | -          |                                              |
|                       |      | •             |               |            | -          |                                              |
| Convright ©2018 Luxul | 22   | 0             | 0             | •          |            |                                              |
|                       | 22   | <b>A</b>      | 0             |            |            |                                              |

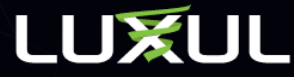

# Save DSCP Settings

#### Scroll to bottom of screen and click Save

|                     |   |    |          |    |          |   | Model: AMS-4424P<br>Firmware Version: v4.1.3 |
|---------------------|---|----|----------|----|----------|---|----------------------------------------------|
| onfiguration        | • | 1  | 0 +      |    | 0 +      | - |                                              |
| Quick Setup         | • | -  |          |    |          |   |                                              |
| Green Ethernet      | • | 2  | 0 \$     |    | 0        |   |                                              |
| Ports               |   | 3  | 0 \$     |    | 0 \$     |   |                                              |
| DHCP                | • | 4  | •        |    | •        |   |                                              |
| Security            | • | 4  | Ų Ŧ      |    | •        |   |                                              |
| Aggregation         | • | 5  | 0 \$     |    | 0 \$     |   |                                              |
| Loop Protection     |   | 6  | 0 ±      |    | 0 1      |   |                                              |
| IPMC Profile        | • | -  |          |    |          | 9 |                                              |
| MVR                 |   | 7  | 0 \$     |    | 0 \$     |   |                                              |
| IPMC                | • | 8  | 0 \$     |    | 0 \$     |   |                                              |
| LLDP                | • | -  |          |    |          |   |                                              |
| MAC Table           |   | 9  | 0 \$     |    | 0 +      |   |                                              |
| Voice VLAN          | • | 10 | 0 \$     |    | 0 \$     |   |                                              |
| DoS                 | • |    |          |    |          | - |                                              |
| Port Classification |   | 11 | Q F      |    | Q 7      |   |                                              |
| Port Policing       |   | 12 | 0 \$     |    | 0 \$     |   |                                              |
| Queue Policing      |   | 13 | <b>•</b> |    | •        |   |                                              |
| Port Scheduler      |   | 10 | •        |    | •        | • |                                              |
| Port Shaping        |   | 14 | 0 \$     |    | 0 \$     |   |                                              |
| Port Tag Remarking  |   | 15 | 0 ±      |    | 0 ±      | - |                                              |
| Port DSCP           |   |    |          |    | •        | 9 |                                              |
| DSCP-Based QoS      |   | 16 | 0 \$     |    | 0 \$     |   |                                              |
| DSCP Translation    |   | 17 | 0 ÷      |    | 0 +      |   |                                              |
| DSCP Classification |   | _  |          |    |          |   |                                              |
| Storm Policing      |   | 18 | 0 \$     |    | 0 \$     |   |                                              |
| WRED                |   | 19 | 0 \$     |    | 0 \$     |   |                                              |
| wirroring           |   |    |          |    |          | - |                                              |
| JPnP                |   | 20 | <u> </u> |    | <u> </u> |   |                                              |
| GVHP                | • | 21 | 0 \$     |    | 0 \$     |   |                                              |
| Slack               |   | 22 | <b>A</b> |    | •        |   |                                              |
|                     |   |    | •        |    | •        | • |                                              |
| apitor              |   | 23 | 0 \$     |    | 0 \$     |   |                                              |
| ole                 |   | 24 | 0 1      |    | 0 ±      |   |                                              |
| Iministration       |   |    | •        | ++ |          | - |                                              |
| ammodiauon          |   | 25 | 0 \$     |    | • •      |   |                                              |
|                     |   |    |          |    |          |   |                                              |

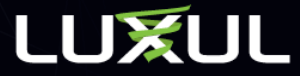

# DSCP Based QoS

- In the same QoS menu section, navigate to DSCP-Based QoS
- Select Trust for all DSCP classes. It is also acceptable to select Trust only on the classes that are required for Dante. Those classes are specified on the next page.

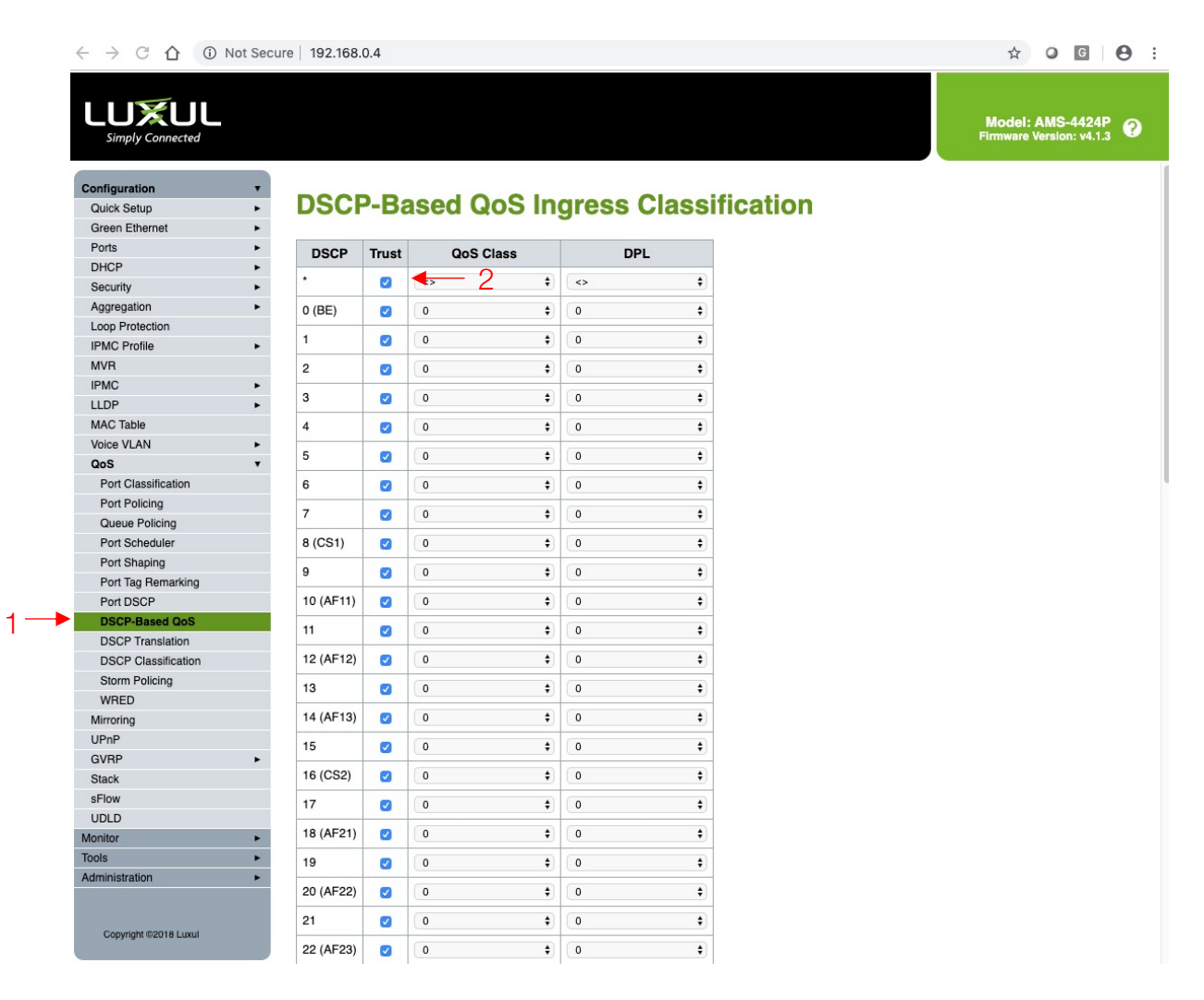

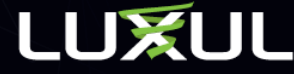

# Select QoS Class

- Set Class 0 to priority 0
- Set Class 8 to priority 5
- Set Class 46 to priority 6
- Set Class 56 to priority 7

Drang of 41 ec

Click Save at bottom of screen

| Priority | Usage                    | DSCP Label | Hex  | Decimal | Binary |
|----------|--------------------------|------------|------|---------|--------|
| High     | Time critical PTP events | CS7        | 0x38 | 56      | 111000 |
| Medium   | Audio, PTP               | EF         | 0x2E | 46      | 101110 |
| Low      | (reserved)               | CS1        | 0x08 | 8       | 001000 |
| None     | Other traffic            | BestEffort | 0x00 | 0       | 000000 |

Class info can be found at <a href="https://www.audinate.com/faq/how-does-dante-use-dscp-diffserv-priority-values-when-configuring-qos">https://www.audinate.com/faq/how-does-dante-use-dscp-diffserv-priority-values-when-configuring-qos</a>

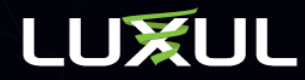

### Set QoS Class

| <ul> <li>→ C ① Not</li> </ul> | Secure   192.168.          | 0.4   |                |                                                                                                    |           |
|-------------------------------|----------------------------|-------|----------------|----------------------------------------------------------------------------------------------------|-----------|
|                               |                            |       |                |                                                                                                    |           |
|                               |                            |       |                |                                                                                                    |           |
| Simply Connected              |                            |       |                |                                                                                                    |           |
|                               |                            |       |                |                                                                                                    |           |
|                               |                            |       |                |                                                                                                    |           |
| Configuration                 | DSC                        | D-R   | sed OoS In     | arese Cla                                                                                                    | esificati |
| Groop Ethornot                |                            | -D0   |                | igiess cia                                                                                                    | Someau    |
| Ports                         |                            |       |                |                                                                                                    |           |
| DHCP                          | DSCP                       | Trust | QoS Class      | DPL                                                                                                    |           |
| Security                      |                            |       | +              | <ul> <li>Image: A set of the set of the</li></ul> | \$        |
| Aggregation                   | <ul> <li>0 (BE)</li> </ul> |       | 0              | A 1                                                                                                    | •         |
| Loop Protection               | 0 (DE)                     | •     |                |                                                                                                    |           |
| IPMC Profile                  | ▶ 1                        |       | 0 \$           | 0                                                                                                    | <b>+</b>  |
| MVR                           | 2                          |       | 0 \$           | 0                                                                                                    | \$        |
| IPMC                          | •                          | -     | (              |                                                                                                    |           |
| LLDP                          | • 3                        |       | U \$           | 0                                                                                                    | •         |
| MAC Table                     | 4                          |       | 0 \$           | 0                                                                                                    | \$        |
| Voice VLAN                    | ► 5                        |       | 0              | 0                                                                                                    | <u>.</u>  |
| QoS                           | •                          | •     | •              |                                                                                                    |           |
| Port Classification           | 6                          |       | 0 \$           | 0                                                                                                    | +         |
| Port Policing                 | 7                          |       | 0 🕇            | 0                                                                                                    | ÷         |
| Queue Policing                | 0.(004)                    |       | (- ·           | <b>4</b> 0                                                                                                    |           |
| Port Scheduler                | 8 (CS1)                    |       | ь <del>т</del> | <u> </u>                                                                                                    | ÷         |
| Port Tag Remarking            | 9                          |       | 0 \$           | 0                                                                                                    | \$        |
| Port DSCP                     | 10 (AE11)                  |       | 0              |                                                                                                    | •         |
| DSCP-Based OoS                |                            |       |                |                                                                                                    |           |
| DSCP Translation              | 11                         |       | 0 \$           | 0                                                                                                    | \$        |
| DSCP Classification           | 12 (AF12)                  |       | 0 \$           | 0                                                                                                    | \$        |
| Storm Policing                | 10                         | -     | ( )            |                                                                                                    |           |
| WRED                          | 13                         |       | ÷              |                                                                                                    | <u> </u>  |
| Mirroring                     | 14 (AF13)                  |       | 0 \$           | 0                                                                                                    | \$        |
| UPnP                          | 15                         |       | 0 +            | 0                                                                                                    | •         |
| GVRP                          | •                          | -     | •              |                                                                                                    |           |
| Stack                         | 16 (CS2)                   |       | 0 \$           | 0                                                                                                    | \$        |
| sFlow                         | 17                         |       | 0 \$           | 0                                                                                                    | \$        |
| UDLD                          | 19 (4504)                  |       | ( ) ·          |                                                                                                    |           |
| onitor                        | ► 18 (AF21)                |       | • •            | 0                                                                                                    | •         |
| iols                          | 19                         |       | 0 \$           | 0                                                                                                    | \$        |
| dministration                 | 20 (AF22)                  |       | 0              | 0                                                                                                    | •         |
|                               | 20 (. 1 22)                | ~     | •              |                                                                                                    |           |
| Copyright ©2018 Luxul         | 21                         |       | 0 \$           | 0                                                                                                    | \$        |
| copy. due and in more         | 22 (AF23)                  |       | 0 4            | 0                                                                                                    | +         |

#### ← → C ☆ ③ Not Secure | 192.168.0.4

| Configuration       |   | 38 (AF43) |              | 0        | \$       | 0              |
|---------------------|---|-----------|--------------|----------|----------|----------------|
| Quick Setup         | • |           | -            | G        |          | G              |
| areen Ethernet      | • | 39        |              | 0        | ÷        | 0              |
| Ports               |   | 40 (CS5)  |              | 0        | \$       | 0              |
| DHCP                |   | 41        |              | 0        | •        | 0              |
| Security            | ۲ | 41        |              | U        | •        |                |
| Aggregation         | • | 42        | $\checkmark$ | 0        | \$       | 0              |
| Loop Protection     |   | 43        |              | 0        | •        | 0              |
| PMC Profile         | • |           | -            | C        |          |                |
| MVR                 |   | 44        |              | 0        | \$       | 0              |
| PMC                 | • | 45        |              | 0        | \$       | 0              |
| LLDP                | • | 10 (55)   | -            | G-       |          | 4 0            |
| MAC Table           |   | 46 (EF)   |              | 6        | ¢        | <del>•</del> 3 |
| Voice VLAN          | • | 47        |              | 0        | \$       | 0              |
| QoS                 | • | 19 (050)  |              | 6        |          | 0              |
| Port Classification |   | 40 (030)  |              | U        | •        | U              |
| Port Policing       |   | 49        |              | 0        | \$       | 0              |
| Queue Policing      |   | 50        |              | 0        | •        | 0              |
| Port Scheduler      |   | 50        | <u> </u>     |          |          |                |
| Port Shaping        |   | 51        | $\checkmark$ | 0        | \$       | 0              |
| Port Tag Remarking  |   | 52        |              | 0        | ف        | 0              |
| Port DSCP           |   |           | -            | <u> </u> |          |                |
| DSCP-Based QoS      |   | 53        | $\checkmark$ | 0        | \$       | 0              |
| DSCP Translation    |   | 54        |              | 0        | \$       | 0              |
| DSCP Classification |   |           | -            |          |          | (              |
| Storm Policing      |   | 55        |              | 0        | •        | 0              |
| WHED                |   | 56 (CS7)  |              | 7        | \$       | <b>—</b> 4     |
| IPoP                |   | 57        |              | 0        | •        | 0              |
|                     |   | 57        | 2            | U        | •        |                |
| Stack               | - | 58        |              | 0        | \$       | 0              |
| Flow                |   | 59        |              | 0        | <b>t</b> | 0              |
|                     |   |           | -            |          | •        | (              |
| onitor              |   | 60        |              | 0        | \$       | 0              |
| iols                |   | 61        |              | 0        | \$       | 0              |
| dministration       | • |           | _            |          |          | <u> </u>       |
|                     |   | 62        |              | 0        | \$       | 0              |
|                     |   | 63        |              | 0        | \$       | 0              |

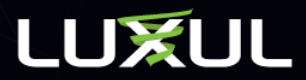

IGMP Multicast Configuration

### **IGMP** Multicast Configuration

- Navigate to Configuration > IPMC > IGMP Snooping > **Basic Configuration**
- Check Snooping Enabled
- Check Unregistered IPMCv4 Flooding Enabled (it should be enabled already)
- Check Fast Leave on all • ports
- Changing the setting on the ٠ top row with the \* globally selects all ports
- Click Save at bottom of • screen

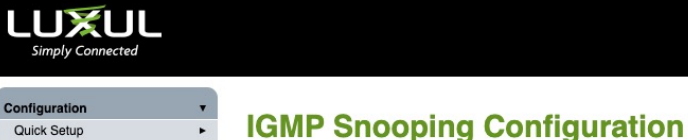

Quick Setu

Loop Protect

**IGMP Snoop** 

VLAN Configuration Port Eiltoring Profi

DHCF

MVE PMC

| Glo                                  | bal Configuratio | n   |  |
|--------------------------------------|------------------|-----|--|
| Snooping Enabled                     |                  |     |  |
| Unregistered IPMCv4 Flooding Enabled |                  |     |  |
| IGMP SSM Range                       | 232.0.0.0        | / 8 |  |
| Leave Proxy Enabled                  |                  |     |  |
| Proxy Enabled                        |                  |     |  |

#### Port Related Configuration for Switch 1

| 9             |   |      |             |            |              |
|---------------|---|------|-------------|------------|--------------|
| MLD Snooping  | • | Port | Router Port | Fast Leave | Throttling   |
| LLDP          | • | *    | 0           |            |              |
| MAC Table     |   |      |             |            | <u> </u>     |
| Voice VLAN    | • | 1    |             |            | unlimited \$ |
| QoS           | • | 2    | -           |            | unlimited    |
| Mirroring     |   | 2    | 0           |            | uniimteu 🗸   |
| UPnP          |   | 3    |             |            | unlimited \$ |
| GVRP          | • | 4    | _           |            | unlimited    |
| Stack         |   | -    | 0           | •          | unnin deu 🗸  |
| sFlow         |   | 5    |             |            | unlimited \$ |
| UDLD          |   | 6    | _           |            |              |
| Ionitor       | • | •    |             | •          | (uninitied ) |
| ools          | • | 7    |             |            | unlimited \$ |
| dministration | ٠ | 8    |             |            | unlimited \$ |
|               |   | 9    |             |            | unlimited \$ |

#### Model: AMS-4424P Firmware Version: v4.1.3

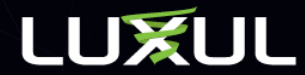

### IGMP Multicast VLAN Configuration

- Navigate to Configuration > IPMC > IGMP Snooping > VLAN Configuration
- Click Add New IGMP VLAN if no VLAN table is created. Firmware 4.1.3 and higher will have already created the table for you
- Check Snooping Enabled
- Check Querier Election
- IP Address can be left at 0.0.0.0 or can be the IP address of the switch
- Set IP as IP address of the switch if using more than one switch in network
- Change Compatibility to Forced IGMPv2
- Set QI to 30 seconds
- Click Save

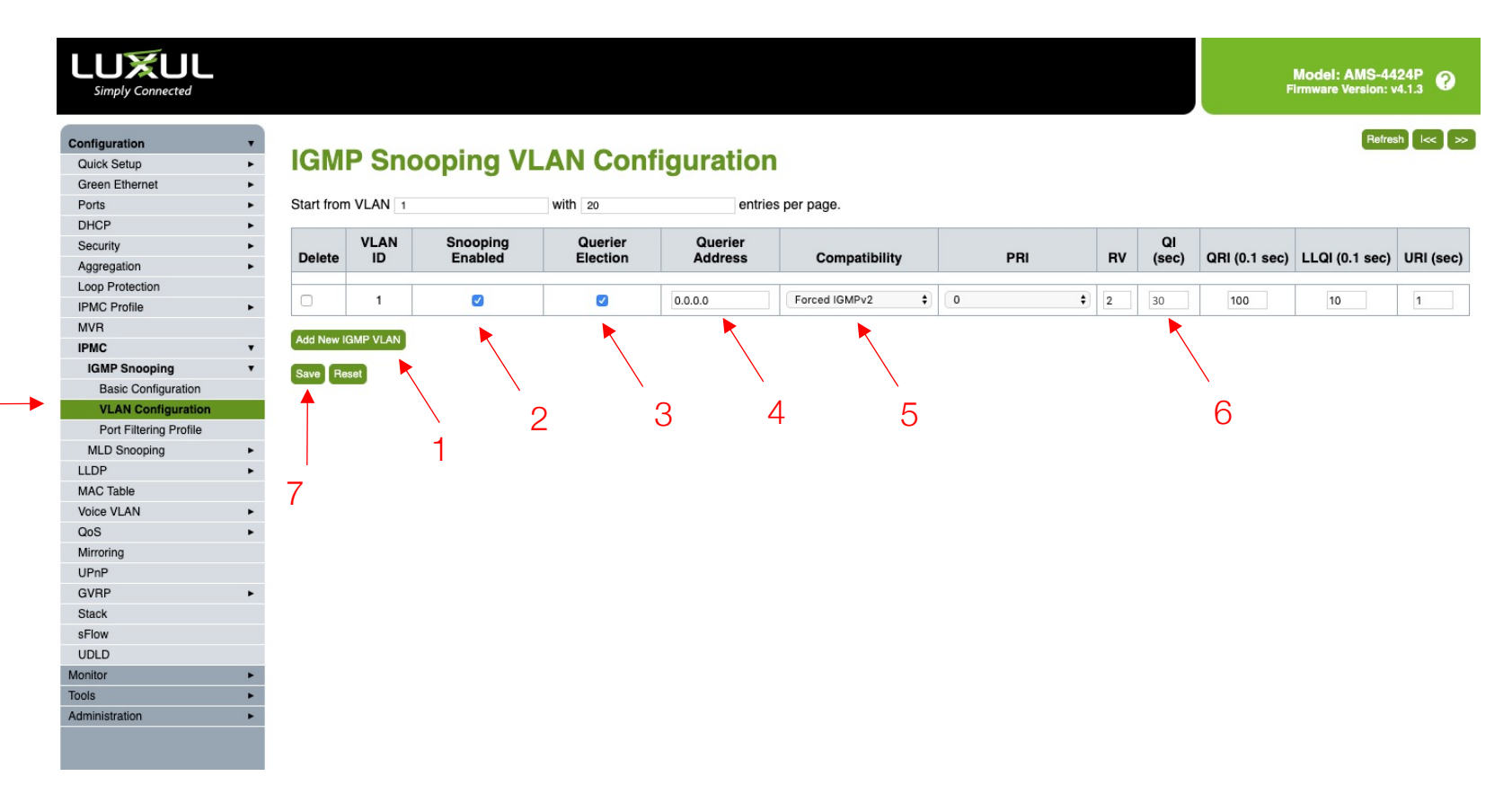

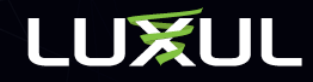

# Save Startup Config

 Navigate to Administration > Configuration > Save startupconfig

 Click Save Configuration to make settings permanent in the switch

|                         | Not Secu | re   192.168.0.4                                                                                                    |
|-------------------------|----------|----------------------------------------------------------------------------------------------------|
|                         |          |                                                                                                    |
| Configuration           | •        |                                                                                                    |
| Monitor                 | •        | Save Running Configuration to startup-config                                                                                       |
| Tools                   | •        |                                                                                                    |
| <br>Administration      | •        | Please note: The generation of the configuration file may be time consuming, depending on the amount of non-default configuration. |
| Reboot                  |          | Save Continuestion                                                                                                    |
| Factory Defaults        |          |                                                                                                    |
| Firmware Update         |          |                                                                                                    |
| <br>Configuration       |          |                                                                                                    |
| <br>Save startup-config |          |                                                                                                    |
| Download                |          |                                                                                                    |
| Upload                  |          |                                                                                                    |
| Activate                |          |                                                                                                    |
| Delete                  |          |                                                                                                    |
|                         |          |                                                                                                    |
|                         |          |                                                                                                    |

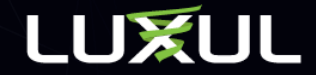